## SWS - Maintenance Menu - Setup -Subtypes - Adding Subtypes

The following walks through how to add a Subtype to Manitou for use in alarm operations.

- 1. Navigate to the Maintenance menu -> Setup -> Subtypes
- 2. Click Edit.
- 3. Select the Subtype Group, then click Add.

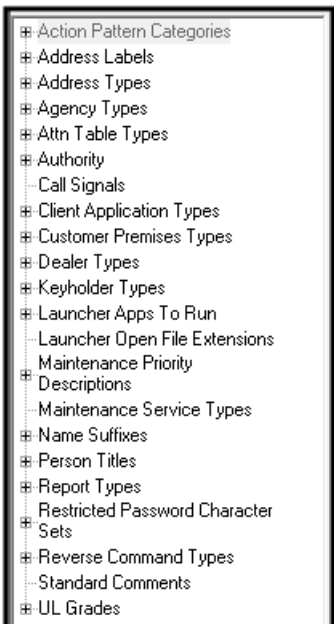

4. Confirm the correct Subtype group within which to add a new Subtype.

| Add Subtyp  | e                                                                                                    |
|-------------|----------------------------------------------------------------------------------------------------|
| SubType -   |                                                                                                    |
|             | <ul> <li>Agency Types</li> <li>Customer Premises Types</li> <li>Dealer Types</li> <li>Keyholder Types</li> <li>Name Suffixes</li> <li>Person Titles</li> <li>Reverse Command Types</li> <li>UL Grades</li> <li>Client Application Types</li> <li>Action Pattern Categories</li> <li>Maintenance Service Types</li> <li>Launcher Open File Extensions</li> <li>Launcher Apps to Run</li> <li>Quick Signal</li> <li>Standard Comment</li> <li>Call Signals</li> <li>Restricted Password Char. Sets</li> </ul> |
| Description |                                                                                                    |
|             | OK Cancel                                                                                                    |

5. Enter the **description** for the new Subtype.

6. Click OK

7. **Repeat** as required.

8. **SAVE** the record.